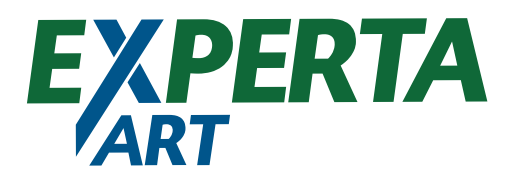

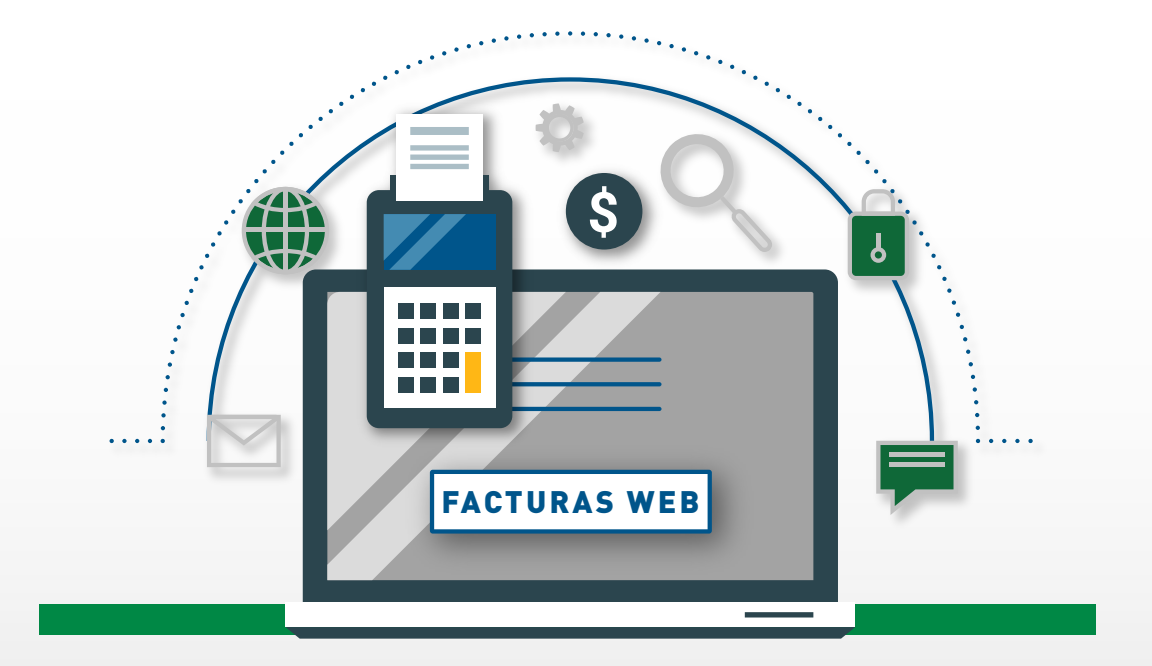

# **FACTURAS WEB**

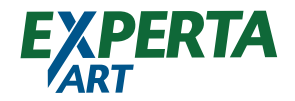

## CARGA DE **FACTURAS WEB**

1. Nueva modalidad reemplaza el envío por mail

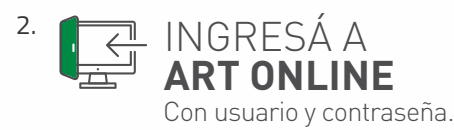

- 3. Seleccioná el nombre del productor que es el mismo que emite la factura
- 4. Podés visualizar el historial de facturas cargadas y el estado

#### 5. LOS ESTADOS SON:

-**COMPROBANTE CARGADO:** estado inicial, corresponde a los comprobantes cargados, los cuales todavía no fueron procesados por el Depto de Comisiones.

-**PENDIENTE DE APROBACIÓN**: el comprobante fue revisado y confirmado por el Depto. de Comisiones ingresando al circuito de autorización.

- -**PENDIENTE DE PAGO:** el comprobante se encuentra autorizado y pendiente de pago por el Depto. de Tesorería.
- -PAGADO: corresponde al pagado.
- -**RECHAZADO**: el comprobante es rechazado por el Depto. de Comisiones.

6. En caso de que la factura tenga algún error, será rechazada por el área de comisiones un mail con el motivo del rechazo y los datos de la factura cargada incorrectamente

7. Si se equivocaron luego de cargar la factura y confirmarla y la misma continua en estado "Comprobante cargado" está la opción de eliminarla y cargarla nuevamente

#### 1) Ingresar con **clave y usuario habitual**

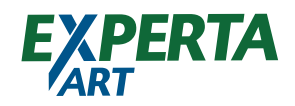

| NO HAY NINGUNA SESION ACTIVA                   |                                                                  | CENTRO DE ATENCIÓN AL CLIENTE: 0800                                              | 7777-278 (AR |
|------------------------------------------------|------------------------------------------------------------------|----------------------------------------------------------------------------------|--------------|
| 7                                              |                                                                  | A                                                                                |              |
| le p                                           | resentamos su nueva experie                                      | ncia de oficina virtual                                                          |              |
| Inicio de sesión                               |                                                                  |                                                                                  |              |
|                                                | Ingrese los siguientes                                           | datos:                                                                           |              |
|                                                | Contraseña                                                       |                                                                                  |              |
|                                                |                                                                  | 91                                                                               |              |
|                                                | ¿Ulvido su contraseña? ¿Contraseña                               | Bioqueadar                                                                       |              |
| IMPOPTANTE: Requerde que al terrer intention   | Ingresar                                                         | hana eliek an link * (Dhódó su contrasaña? (Contrasaña Bloqua-4-?* ar arte mirme | ofcina       |
| inition (Annu C. Recuerce que al décer intento | ne ingreen minor al sisteme nodraele so clever Leta Cesolodreeue | uede cier en une Couloo so colinesalie. Coulosalie prodinagos , eu esta luistua  | badinar.     |
|                                                |                                                                  |                                                                                  |              |
|                                                |                                                                  |                                                                                  |              |
|                                                |                                                                  |                                                                                  |              |
|                                                |                                                                  |                                                                                  |              |
|                                                |                                                                  |                                                                                  |              |

#### 2) Solapa Productores – Click en "CARGA DE FACTURA DE COMISIONES"

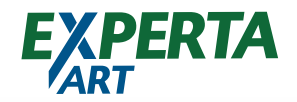

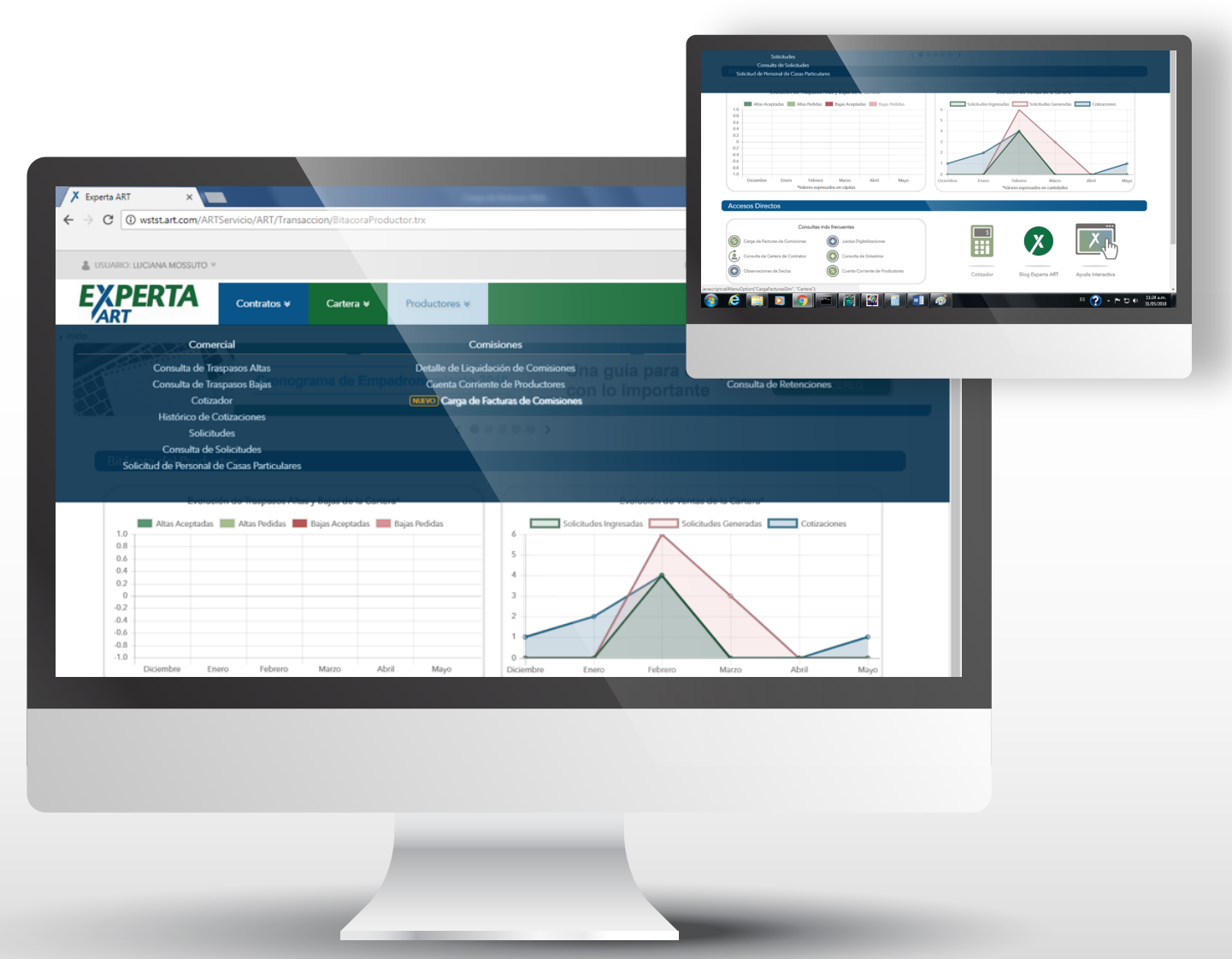

### 3) Seleccionar el productor que corresponda a su factura y hacer click en el botón **"CARGAR"**

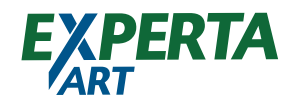

| ← → × <sup>①</sup> wstst.art.con | ARTServicio/ART/Transaccion/Carga | aFacturasGlmInput.trx |                    |                                             | *         |
|----------------------------------|-----------------------------------|-----------------------|--------------------|---------------------------------------------|-----------|
|                                  |                                   |                       |                    | ,                                           | ×         |
| LUSUARIO: LUCIANA MOSSU          | то ∀                              |                       | CENTRO DE ATENCIÓN | I AL CLIENTE: 0800-7777-278 (ART) 🛛 🖅 CONSU | iltas ¥   |
|                                  | Contratos ≽ Cartera               | a ¥ Productores ¥     |                    | Más ¥ Seleccionar co                        | ontrato ¥ |
| Inicio ⊁ Carga de Facturas de Co | misiones                          |                       |                    |                                             |           |
| Carga de Factura                 | 5                                 |                       |                    |                                             |           |
| Penkeren                         |                                   |                       | •)                 | Cargar                                      |           |
|                                  |                                   |                       |                    |                                             |           |
|                                  |                                   |                       |                    |                                             |           |
|                                  |                                   |                       |                    |                                             |           |
|                                  |                                   |                       |                    |                                             |           |

#### 4) Se abrirá la siguiente ventana

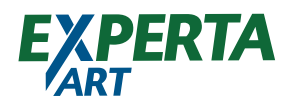

| Congretation     Congretation     Novestor     Novestor     Noves   |                                                                                                    |       |
|----------------------------------------------------------------------------------------------------|----------------------------------------------------------------------------------------------------|-------|
| Mesa de Entrada de Facturas                                                                                                    | Keperta ARI     X      Kesa de Entrada de Facti ×     Kesa de Entrada de Facti ×     Kesa de Facti ×     Kesa de Entrada de Facti ×     Kesa de Facti ×     Kesa de Facti × | * • : |
| Mesa de Entrada de Facturas                                                                                                    |                                                                                                    | >>    |
| No Construction Neurole Contractiones Fredo Deske To Contractiones Fredo Neurole To Contractiones Fredo Neuroles Fredo Neuroles To Contractiones Fredo Neuroles To Contractiones Fredo Neuroles To Contractiones Fredo Neuroles To Contractiones Fredo Neuroles To Contractiones Fredo Neuroles To Contractiones Fredo Neuroles To Contractiones Fredo Neuroles To Contractiones Fredo Neuroles To Contractiones Fredo Neuroles Fredo Neuroles To Contractiones Fredo Neuroles To Contractiones Fredo Neuroles Fredo Neuroles To Contractiones Fredo Neuroles To Contractiones Fredo Neuros | Mesa de Entrada de Facturas                                                                                                    |       |
| Procedor Moses Entrada                                                                                                    | 14 16 🖶 🚔 C                                                                                                    |       |
| Teo Cargocheria Rovedor Nondere L. PELVA. Nonero Fecha Honeda Inporte Etado Fec.Papo Neu.OR. Mol.Rach. F.Garja H.Garja                                                                                                    | Proveedor Mesa Entrada                                                                                                    |       |
|                                                                                                    | Tipo Opte. PC - FACTURA DE COMISSIONES Fecha Desde // Techa Hasta // Estado (Todos) *                                                                                                    |       |
|                                                                                                    | Tipo Comprobante Proveedor Nombre L. Pto.Vta. Numero Fecha Moneda Importe Estado Fec.Pago Nro.OP. Mot.Rech. F.Carga H.Carga                                                                                                    |       |
|                                                                                                    |                                                                                                    |       |
|                                                                                                    |                                                                                                    |       |
|                                                                                                    |                                                                                                    |       |
|                                                                                                    |                                                                                                    |       |
|                                                                                                    |                                                                                                    |       |
|                                                                                                    |                                                                                                    |       |
|                                                                                                    |                                                                                                    |       |
|                                                                                                    |                                                                                                    |       |
|                                                                                                    |                                                                                                    |       |
|                                                                                                    |                                                                                                    |       |
|                                                                                                    |                                                                                                    |       |
|                                                                                                    |                                                                                                    |       |
|                                                                                                    |                                                                                                    |       |
|                                                                                                    |                                                                                                    |       |
|                                                                                                    |                                                                                                    |       |
|                                                                                                    |                                                                                                    |       |
|                                                                                                    |                                                                                                    |       |
|                                                                                                    |                                                                                                    |       |
|                                                                                                    |                                                                                                    |       |
|                                                                                                    |                                                                                                    |       |
|                                                                                                    |                                                                                                    |       |
|                                                                                                    |                                                                                                    |       |
|                                                                                                    |                                                                                                    |       |

#### 5) Hacer click en el icono "AGREGA"

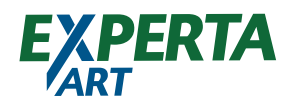

| C period And      metalog de PACIE A     metalog de PACIE A | X Events ADV  |                         | un de Esterde de Com                            | ~                      |                         |                                                                                                    |                 |                 | <br>- 0 - × |
|----------------------------------------------------------------------------------------------------|---------------|-------------------------|-------------------------------------------------|------------------------|-------------------------|----------------------------------------------------------------------------------------------------|-----------------|-----------------|-------------|
| Mesa de Entrada de Facturas                                                                                                    | ← → C         | Es seguro   https://g   | esa de Entrada de Facto<br>Imtst.artexperta.com | ar/ERP_PRUEBA/serviet. | /ar.com.glmsa.seguros.e | rp.htrtfacmesexp?                                                                                                    |                 |                 |             |
| Mesa de Entrada de Facturas                                                                                                    |               | es seguro ( naps//g     | into the corportation                           |                        | anconiginouscycrosic    | . principal and the principal of the principal of the pri |                 |                 | × • • •     |
| Proveedor Mesa Entrada  Tpo Cedor. Rc-FACTURA DE COMSIGNES Pedra Desde  Proveedor Mesa Entrada  Tpo Cedor. Rc-FACTURA DE COMSIGNES Pedra Desde  Proveedor Monde Inporte Estado Pec.Pago Nro.OP. Mot.Rech. F.Carga H.Carga  AGREGA                                                                                                    | Mesa de E     | Entrada de Fact         | uras                                            |                        |                         |                                                                                                    |                 |                 |             |
| Proveedor Mesa Entrada<br>Tipo Cgte: FC - FACTURA DE COMISSONES Fecha Desde TT Fecha Hasta // Citodos) *<br>Comprobante Proveedor Nombre L Po.Vtz. Número Fecha Moneda Importe Estado Fec.Pago Nro.OP. Mot.Rech. F.Carga H.Carga<br>AGREGA                                                                                                    | <u> </u>      | - C                     |                                                 |                        |                         |                                                                                                    |                 |                 |             |
| Tipo Cpte: FC - FACTURA DE COMISSIONES Fecha Desde FT Podra Hasta // Becha Moneda Importe Estado Fec.Pago Nro.OP. Mot.Rech. F.Carga H.Carga AGREGA                                                                                                    | Proveedor     | Mesa Entrada            |                                                 |                        |                         |                                                                                                    |                 |                 |             |
| AGREGA                                                                                                    | Tipo Opte. FC | - FACTURA DE COMISIONES | Fecha Desde                                     | / 🛅 Fecha Hasta        | / / 🛅 Estado (Tod       | os) 🔻                                                                                                    |                 |                 |             |
| AGREGA                                                                                                    | p Comprobante | Proveedor Nombre        | L. Pto.Vta. Nú                                  | mero Fecha Mor         | neda Importe Estado     | Fec.Pago Nro                                                                                                    | o.OP. Mot.Rech. | F.Carga H.Carga |             |
|                                                                                                    | AGREGA        |                         |                                                 |                        |                         |                                                                                                    |                 |                 |             |
|                                                                                                    |               |                         |                                                 |                        |                         |                                                                                                    |                 |                 |             |
|                                                                                                    |               |                         |                                                 |                        |                         |                                                                                                    |                 |                 |             |
|                                                                                                    |               |                         |                                                 |                        |                         |                                                                                                    |                 |                 |             |
|                                                                                                    |               |                         |                                                 |                        |                         |                                                                                                    |                 |                 |             |
|                                                                                                    |               |                         |                                                 |                        |                         |                                                                                                    |                 |                 |             |
|                                                                                                    |               |                         |                                                 |                        |                         |                                                                                                    |                 |                 |             |
|                                                                                                    |               |                         |                                                 |                        |                         |                                                                                                    |                 |                 |             |
|                                                                                                    |               |                         |                                                 |                        |                         |                                                                                                    |                 |                 |             |
|                                                                                                    |               |                         |                                                 |                        |                         |                                                                                                    |                 |                 |             |
|                                                                                                    |               |                         |                                                 |                        | -                       | -                                                                                                    |                 |                 |             |

6) Ingresar los datos según la factura emitida: **Tipo y nro de factura, Fecha de emisión, Importe, Observación** 

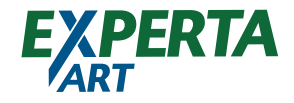

| 🗡 Experta ART 🛛 🗙 🗅 Facturas Mes                                                                                             | a de Entradi: X                               |                                         | ±                            |
|----------------------------------------------------------------------------------------------------|-----------------------------------------------|-----------------------------------------|------------------------------|
| ← → C Es seguro   https://glmtst.arte                                                                                        | xperta.com.ar/ERP_PRUEBA/servlet/ar.com.glmsa | .seguros.erp.tfacmesexp?INS.1,0,,0,0,,, | ☆ 🗉 :                        |
| Facturas Mesa de Entrada                                                                                                    |                                               |                                         | < Mesa de Entrada de Factura |
| Productor<br>Comprobante B S 2 Fedna<br>Moneda PESOS Monto<br>Tipo Comprobante FC - FACTURA DE COMISIONES<br>Archivo Adjunto | Cpte. 31/05/2018                              |                                         |                              |
| _                                                                                                    |                                               |                                         |                              |
|                                                                                                    |                                               |                                         |                              |
|                                                                                                    |                                               |                                         |                              |

Y adjuntar la imagen con el icono **"CLIP".** Se adjunta por equivocación otro comprobante tenés la opción de eliminar el adjunto con el icono **"ELIMINAR"** 

7) Finaliza tu carga haciendo click en el botón **"CONFIRMAR"** visualizando un cartel amarillo superior derecho **"COMPROBANTE CARGADO EXITOSAMENTE"** 

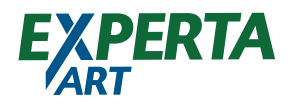

| X Experta ART          | X 🗋 Mesa de Entr           | rada de Facta ×               |                                  |                              |                                           |             |
|------------------------|----------------------------|-------------------------------|----------------------------------|------------------------------|-------------------------------------------|-------------|
| ← → C ≜ Es se          | guro   https://glmtst.arte | experta.com.ar/ERP_PRUEBA/sen | vlet/ar.com.glmsa.seguros.erp.ht | rtfacmesexp?                 |                                           | ☆ © :<br>»  |
| Maca da Entra          | da de Eacturas             |                               |                                  |                              |                                           |             |
| Mesa de Litura         |                            |                               |                                  |                              | <ul> <li>Comprobante cargado e</li> </ul> | xitosamente |
| Proveedor Mesa F       | Intrada                    |                               |                                  | -                            |                                           |             |
| Tipo Opte. FC - FACTUR | RA DE COMISIONES Fecha Des | sde 🗾 🛄 Fecha Hasta           | / / Estado (Todos)               | ×                            |                                           |             |
| Tipo Comprobante       | Proveedor Nombre           | L. Pto.Vta. Número            | Fecha Moneda Impo                | orte Estado Fec.Pago         | Nro.OP. Mot.Rech. F.Carga                 | H.Carga     |
| FACTURA DE COMISIONES  |                            | B 0005 000000                 | 02 31/05/2018 PESOS 1.00         | 00,00 Comprobante Cargado // | 0 31/05/201                               | .8 11:30:37 |
| 1                      |                            |                               |                                  |                              |                                           |             |
|                        |                            |                               |                                  |                              |                                           |             |
|                        |                            |                               |                                  |                              |                                           |             |
|                        |                            |                               |                                  |                              |                                           |             |
|                        |                            |                               |                                  |                              |                                           |             |
|                        |                            |                               |                                  |                              |                                           |             |
|                        |                            |                               |                                  |                              |                                           |             |
|                        |                            |                               |                                  |                              |                                           |             |
|                        |                            |                               |                                  |                              |                                           |             |
|                        |                            |                               |                                  |                              |                                           |             |
|                        |                            |                               |                                  |                              |                                           |             |
|                        |                            |                               |                                  |                              |                                           |             |
|                        |                            |                               |                                  |                              |                                           |             |
|                        |                            |                               |                                  |                              |                                           |             |
|                        |                            |                               |                                  |                              |                                           |             |
|                        |                            |                               |                                  |                              |                                           |             |
|                        |                            |                               |                                  |                              |                                           |             |
|                        |                            |                               |                                  |                              |                                           |             |
|                        |                            |                               |                                  |                              |                                           |             |
|                        |                            |                               |                                  |                              |                                           |             |
|                        |                            |                               | _                                |                              |                                           |             |
|                        |                            |                               |                                  |                              |                                           |             |
| inalmonto              | bacó click                 |                               |                                  |                              |                                           |             |
| namente                | e nace click               | en <b>Salik</b>               |                                  |                              |                                           |             |

9) Verás la factura en una línea en estado "COMPROBANTE CARGADO"

10) Si el productor no este dado de alta o exista alguna inconsistencia de datos saldrá el botón **"Cuit inactivo. Comunicate con el dpto. de comisiones de Experta ART"** para resolverlo.

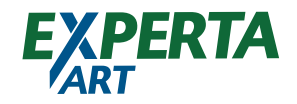

|                                  | is seguro   m | ups://gime | scartexpert | a.com.ar/LA | -AJA_CKP_ | -RUEDA/S | erviety ar.co | om.gimsa.se | eguros.erp. | narracmes | 24       |        |                 |                              |                                 | ہد<br>اہ M ا     | » |
|----------------------------------|---------------|------------|-------------|-------------|-----------|----------|---------------|-------------|-------------|-----------|----------|--------|-----------------|------------------------------|---------------------------------|------------------|---|
| Mesa de En                       | trada de      | Factura    | as          |             |           |          |               |             |             |           |          |        | Cuit in comisio | activo. Comu<br>ones de EXPE | inicarse con e<br>RTA A.R.T. S. | l Dpto. de<br>A. |   |
| Proveedor Me<br>Tipo Opte. (Todo | sa Entrada    | •          |             |             |           |          |               |             |             |           |          |        |                 |                              |                                 |                  |   |
| Tipo Comprobante                 | Proveedor N   | iombre L   | . P.V.      | Nro.        | Fecha     | Moneda   | Ctz.          | Importe     | F.Carga     | H.Carga   | Operador | Estado | Fec.Prob.Pago   | Fec.Pago                     | Mot.Rech.                       |                  |   |
|                                  |               |            |             |             |           |          |               |             |             |           |          |        |                 |                              |                                 |                  |   |
|                                  |               |            |             |             |           |          |               |             |             |           |          |        |                 |                              |                                 |                  |   |
|                                  |               |            |             |             |           |          |               |             |             |           |          |        |                 |                              |                                 |                  |   |
|                                  |               |            |             |             |           |          |               |             |             |           |          |        |                 |                              |                                 |                  |   |
|                                  |               |            |             |             |           |          |               |             |             |           |          |        |                 |                              |                                 |                  |   |
|                                  |               |            |             |             |           |          |               |             |             |           |          |        |                 |                              |                                 |                  |   |
|                                  |               |            |             |             |           |          |               |             |             |           |          |        |                 |                              |                                 |                  |   |
|                                  |               |            |             |             |           |          |               |             |             |           |          |        |                 |                              |                                 |                  |   |
|                                  |               |            |             |             |           |          |               |             |             |           |          |        |                 |                              |                                 |                  |   |
|                                  |               |            |             |             |           |          |               |             |             |           |          |        |                 |                              |                                 |                  |   |
|                                  |               |            |             |             |           |          |               |             |             |           |          |        |                 |                              |                                 |                  |   |
|                                  |               |            |             |             |           |          |               |             |             |           |          |        |                 |                              |                                 |                  |   |
|                                  |               |            |             |             |           |          |               |             |             |           |          |        |                 |                              |                                 |                  |   |
|                                  |               |            |             |             |           |          |               |             |             |           |          |        |                 |                              |                                 |                  |   |
|                                  |               |            |             |             |           |          |               |             |             |           |          |        |                 |                              |                                 |                  |   |
|                                  |               |            |             |             |           |          |               |             |             |           |          |        |                 |                              |                                 |                  |   |

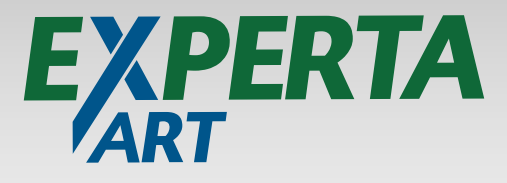

### ¡MUCHAS GRACIAS!

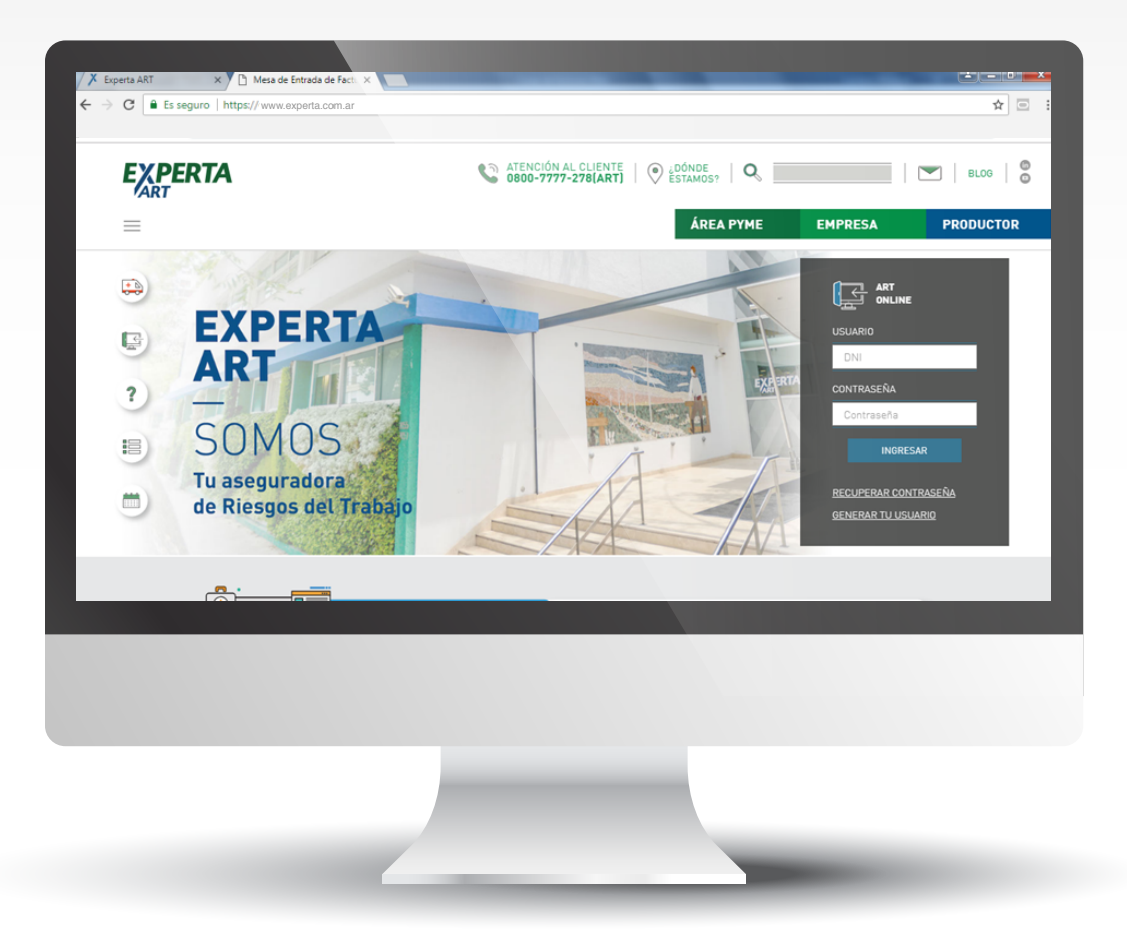